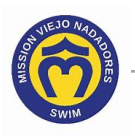

## How Do I Sign Up for a Volunteer Job

Here's how to sign up for a volunteer job, print a summary of your job(s), and, if needed, remove a job.

- Access your account. If you need help, click this link to access the instructions in How Do I Access My Team Unify Account: <u>https://www.teamunify.com/team/scmvn/page/team-unify-fags</u>.
- Click on Events & Competition (a) in the navigation panel, then click on Team Events (b) under Calendar.

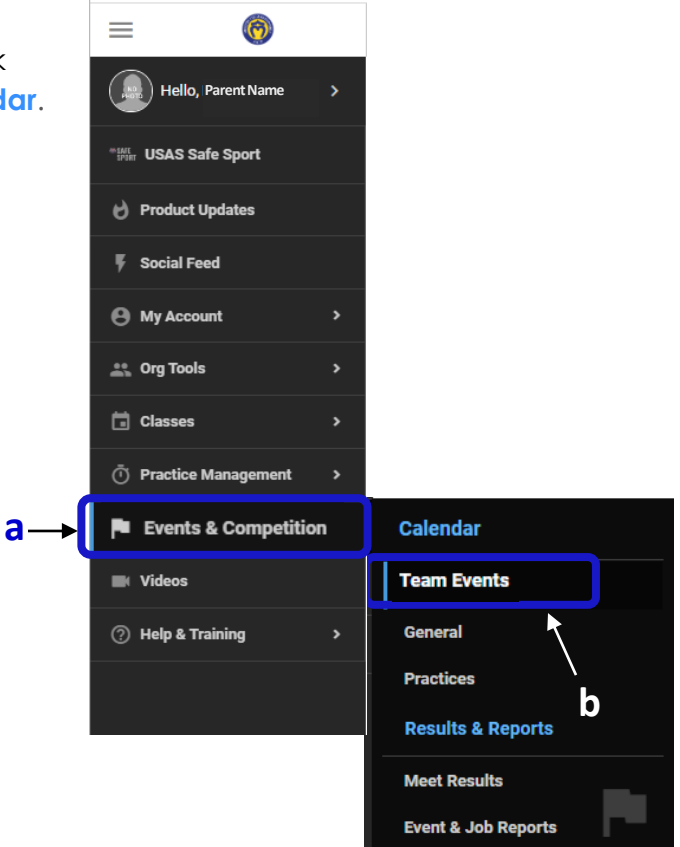

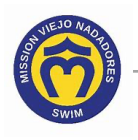

3. The **Team Events** screen displays upcoming swim meets. Click **Signup** next to a swim meet to sign up for a volunteer job.

| Team Events       | ;                                                                                                    |                                                                                            |                                               |                 |
|-------------------|----------------------------------------------------------------------------------------------------|--------------------------------------------------------------------------------------------|-----------------------------------------------|-----------------|
|                   |                                                                                                    |                                                                                            |                                               | ⑦ Help          |
| Te                | am Events General                                                                                                    | Practices                                                                                  |                                               |                 |
| Current &         | Jpcoming Past & Arch                                                                                                    | ived                                                                                       |                                               |                 |
|                   | Subscribe                                                                                                    | Search for Events                                                                          | Q T Cus                                       | stomize Filters |
| Oct<br>01<br>2023 | Masters Short Course<br>01 October 2023 Event C                                                                                  | Meters Meet<br>ategory: Swim Meet                                                          |                                               | ≅ Job Signup    |
|                   | JOB SIGN UPS FOR MASTERS MEMEBRS ONLY -<br>NO AGE GROUP PARENTS                                                                  |                                                                                            |                                               |                 |
| Oct 07            | Senior Race Series Bl<br>07 October 2023 Event C                                                                                 | ue vs Gold Meet 2<br>ategory: Swim Meet                                                    |                                               |                 |
| 2023              | Senior Race Series Meet 2<br>Open to Senior Elite, Senio                                                                         | 2 — Short Course Yards<br>or Gold, Senior Silver, Senior Bronze & 1:                       | 3/14 Gold                                     | ≓ Job Signup    |
| Oct 14            | MVN October Intrasqu<br>14 October 2023 - 15 Oct                                                                                 | ad<br>ober 2023 Event Category: Swim Meet                                                  |                                               |                 |
| 2023              |                                                                                                    |                                                                                            | Attend / Decline                              | E Job Signup    |
|                   | Deadline to Commit: September 29<br>All athletes are eligible to attend. Please reach out to your lead coach with any questions. |                                                                                            |                                               |                 |
| Oct               | Junior Teams October<br>21 October 2023 Event C                                                                                  | Intrasquad Swim Meet<br>ategory: Swim Meet                                                 |                                               |                 |
| <b>21</b><br>2023 |                                                                                                    |                                                                                            | Attend / Decline                              | 📰 Job Signup    |
|                   | This swim meet is for JU                                                                                                    | NIOR TEAM families only!                                                                   |                                               |                 |
|                   | All Junior Team athletes ar<br>Junior Team parents/guard<br>- timing<br>- staging<                                               | e eligble to participate and will be swimm<br>fians will be asked to help with the followi | ing all four (4) ever<br>ng volunteer positio | nts.<br>nns:    |

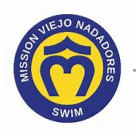

4. The **Event Job Signup** screen displays two columns listing the available <u>Job Name/Notes</u> on the left and <u>Time Periods Signups</u> on the right. To sign up for a job, click a checkbox in front of the empty slot(s) that you want to sign up (**a**) for and click signup.

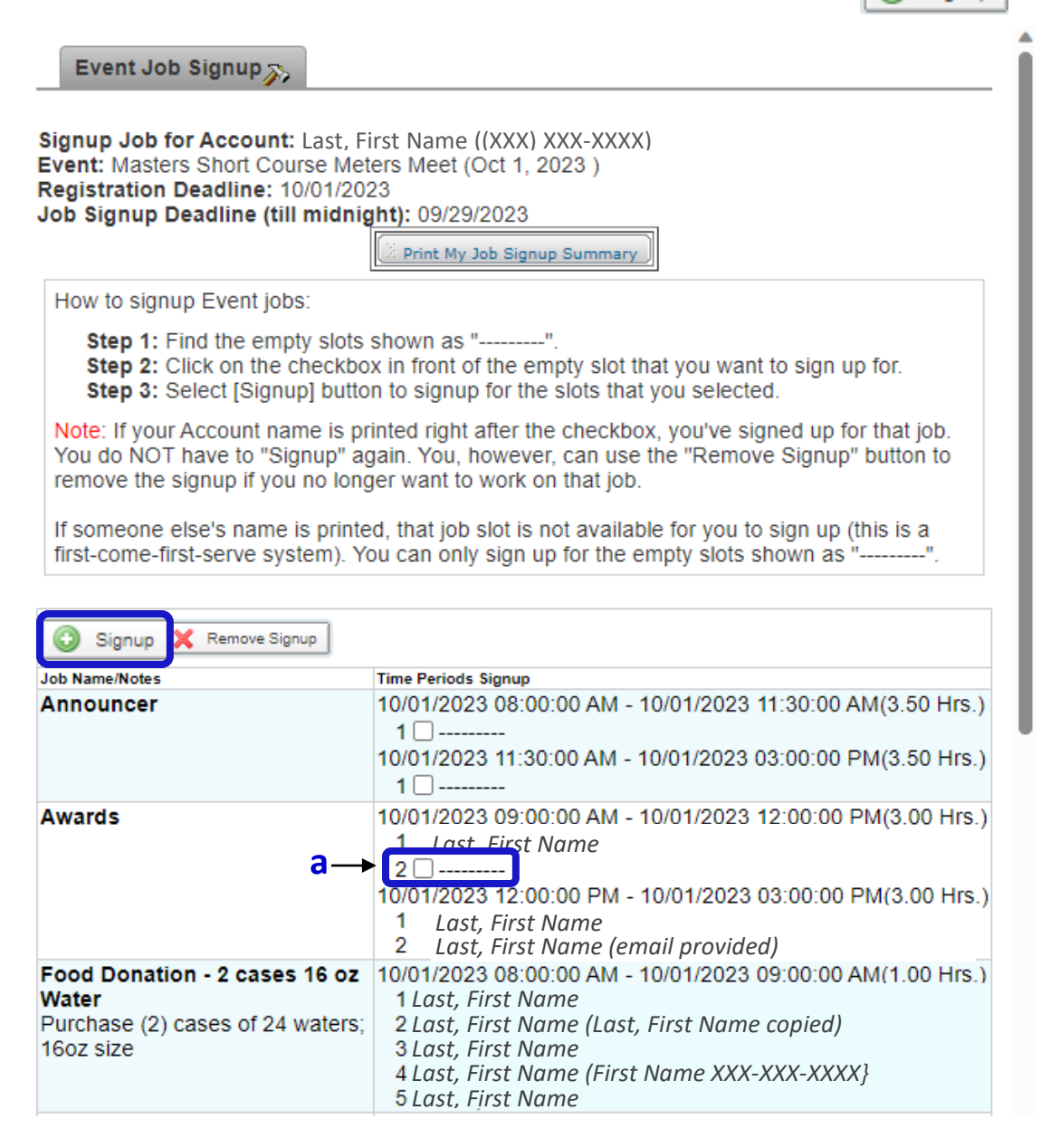

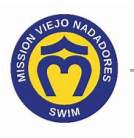

5. (Optional) You can leave the **Optional Contact Info** field blank; your name will automatically display next to the job you selected. Any information you provide, such as a phone number or email (up to 30 characters), will display within parentheses ().

| Please Supply Your Volunteer's Information                                                            | × |
|----------------------------------------------------------------------------------------------------|---|
| Please provide any additional contact information for the person who will actually be doing the work. |   |
| Optional Contact Info:                                                                                |   |
| Go Back Sign U                                                                                        | р |

6. Click Sign Up . Your name and any information you provide will display next to the job you signed up for.

| Job Name/Notes | Time Periods Signup                                                                                                    |
|----------------|----------------------------------------------------------------------------------------------------|
| Announcer      | 10/01/2023 08:00:00 AM - 10/01/2023 11:30:00 AM(3.50 Hrs.)<br>1<br>10/01/2023 11:30:00 AM - 10/01/2023 03:00:00 PM(3.50 Hrs.)<br>1 |
| Awards         | 10/01/2023 09:00:00 AM - 10/01/2023 12:00:00 PM(3.00 Hrs.)<br>1 Last, First Name                                                   |
|                | 2 Last, First Name                                                                                                    |
|                | 10/01/2023 12:00:00 PM - 10/01/2023 03:00:00 PM(3.00 Hfs.)                                                                         |
|                | <ol> <li>Last, First Name</li> <li>Last, First Name (email provided)</li> </ol>                                                    |

7. To print a summary of your job(s) for the meet, click Print My Job Signup Summary.

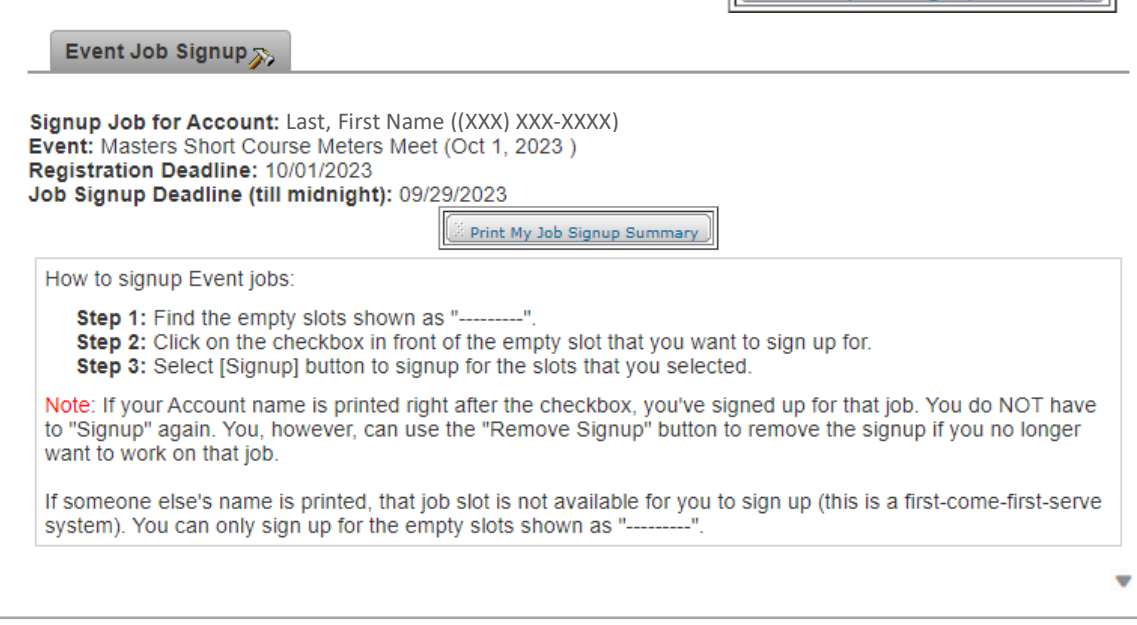

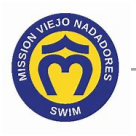

8. The **Event Job Signup Summary** screen displays the job(s) you signed up for. If you want to print a copy, click **Print**.

| Event Job Sianu                                                                 | o Summarv                                                                                                    |
|---------------------------------------------------------------------------------|----------------------------------------------------------------------------------------------------|
|                                                                                 |                                                                                                    |
| Account Last, First Name                                                        |                                                                                                    |
| Event Masters Short Cour                                                        | rse Meters Meet (Oct 1, 2023 )                                                                                                    |
| Signup Deadline 9/29/23                                                         |                                                                                                    |
| Printed At 09/29/2023 9:35:1                                                    | 19 AM Print                                                                                                    |
| Awards<br>10/01 09:00 AM - 10/01 12:00                                          | PM (3.00 Hrs.)                                                                                                    |
| > remove a job(s), select                                                       | the job(s) you want to remove ( <b>a</b> ), then click 🔀 Remove S                                                                                                    |
| Event Job Signup                                                                |                                                                                                    |
| Job Signup Deadline (till<br>How to signup Event job                            | I midnight): 09/29/2023                                                                                                    |
| Step 1: Find the emp<br>Step 2: Click on the o<br>Step 3: Select [Signu         | checkbox in front of the empty slot that you want to sign up for.<br>up] button to signup for the slots that you selected.                                                          |
| Note: If your Account na<br>You do NOT have to "Sig<br>remove the signup if you | me is printed right after the checkbox, you've signed up for that job.<br>gnup" again. You, however, can use the "Remove Signup" button to<br>a no longer want to work on that job. |
| If someone else's name<br>first-come-first-serve sys                            | is printed, that job slot is not available for you to sign up (this is a stem). You can only sign up for the empty slots shown as "".                                               |
| Signup X Remove                                                                 | Signup <b>b</b>                                                                                                    |
| Job Name/Notes                                                                  | Time Periods Signup                                                                                                    |
| Announcer                                                                       | 10/01/2023 08:00:00 AM - 10/01/2023 11:30:00 AM(3.50 Hrs.)<br>1<br>10/01/2023 11:30:00 AM - 10/01/2023 03:00:00 PM(3.50 Hrs.)                                                       |
| Awards                                                                          | a→ 2 2 Last, First Name                                                                                                    |
|                                                                                 | 10/01/2023 12:00:00 PM - 10/01/2023 03:00:00 PM(3.00 Hrs.)                                                                                                    |

| UEJO NAO POORES |    |                                               |    | Sign Up | for a V |
|-----------------|----|-----------------------------------------------|----|---------|---------|
| 10. Click       | ОК |                                               |    |         |         |
|                 |    | www.gomotionapp.com says                      |    |         |         |
|                 |    | Please confirm to proceed to 'Remove Signup'. |    |         |         |
|                 |    |                                               | ОК | Cancel  |         |

The screen displays the job(s) as being available and your name is removed.

| Job Name/Notes | Time Periods Signup                                                                                                    |
|----------------|----------------------------------------------------------------------------------------------------|
| Announcer      | 10/01/2023 08:00:00 AM - 10/01/2023 11:30:00 AM(3.50 Hrs.)<br>1<br>10/01/2023 11:30:00 AM - 10/01/2023 03:00:00 PM(3.50 Hrs.)<br>1                                                                              |
| Awards         | 10/01/2023 09:00:00 AM - 10/01/2023 12:00:00 PM(3.00 Hrs.)<br>1 Last_First Name<br>2<br>10/01/2023 12:00:00 PM - 10/01/2023 03:00:00 PM(3.00 Hrs.)<br>1 Last. First Name<br>2 Last, First Name (email provided) |

11. Click this link to continue with other Team Unify instructions:

https://www.teamunify.com/team/scmvn/page/team-unify-fags.

- How to Add Emails to My Account
- How to Change My Athlete's Apparel Sizes
- How to Enter or Update My Credit Card
- Where Can I See My Billing History
- How Many Service Hours Have I Done or Owe
- How Can I Access the Team Directory
- How Do I Sign Up for a Meet
- How Do I Suspend My Membership